# Early Bird Crop Online (EBCO)

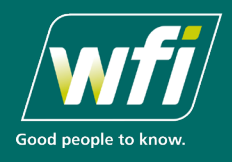

Early Bird Crop Online (EBCO) is WFI's online crop insurance client site. EBCO allows you to renew your crop insurance online, giving you the ability to view your policy details, manage your paddocks and to submit crop and yield declarations all with the click of a mouse. As a WFI Client you will automatically be registered to use EBCO. An email with your user name and membership number will be emailed to you.

## How to login to EBCO

#### Step 1:

To Log into EBCO, simply go to wfi.com.au and from the home

page, click on

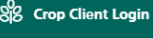

#### Step 2:

The Early Bird Crop Online window will appear.

Scroll down to the options for 'New to Early Bird Crop Online?' or 'Used Early Bird Crop Online before?'.

Click 'Login to crop online' and enter Your EBCO Login Credentials that were emailed to you.

 Note that you can also select View our crop insurance cover from this window.

#### Step 3:

Enter your membership number and your password to access your EBCO home page.

- If you are not registered, click on the 'Not Registered tile in the bottom of the Login window. All you'll need are your policy and client numbers to register.
- If you have forgotten your Membership Number or Password you can click to reset where you will be prompted to type in your email address that you registered with.

# 

| de.                                     | in malatic i militation i militatione                                                                                                    |
|-----------------------------------------|----------------------------------------------------------------------------------------------------|
| Manage                                  | your crop insurance online                                                                                                    |
| Early Bird Crop Or<br>use.              | Ine is WIPs online client site that provides farmers with an alternative way to renew their winter crop policies. The site is free and sim                                                              |
| How does                                | it work?                                                                                                    |
| Using Early Bird C<br>Once you've logge | op Online is easy. Simply register to access your policy details whenever you need, 247.<br>d in, you can:                                                                                              |
| · see a summar                          | of your WR Early Bird Grop policy and farm details                                                                                                    |
| update your e                           | mail address and contact name                                                                                                    |
| <ul> <li>submit your o</li> </ul>       | op declarations.                                                                                                    |
| Have an Ea                              | rly Bird Crop policy with WFI?                                                                                                    |
| Avoid extra paper<br>crop insurance, Al | work this year - renew your crop insurance online. If you have a WFI Early Bird Crop policy, you can use Early Bird Crop Online to renew<br>you'll need are your policy and client numbers to register. |
| Renewing clients i<br>multiple farms an | vil experience the extra benefit of pre-filled crop declaration forms with details from the last crop season - particularly convenient if y peddocks.                                                   |
| New to Ear                              | ly Bird Crop Online?                                                                                                    |
| Before you can ga                       | in access to Early Bind Crop Online, you'll need to register.                                                                                                    |
| View our cro                            | p Insurance Register for crop coline                                                                                                    |
|                                         |                                                                                                    |
|                                         |                                                                                                    |

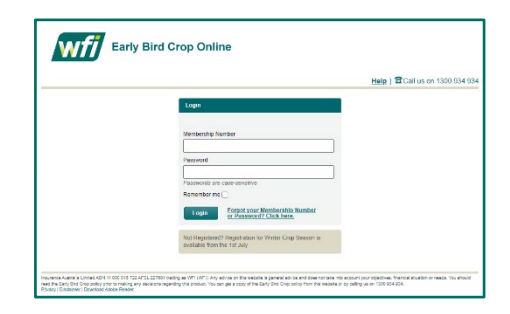

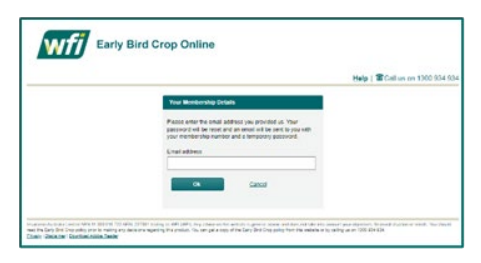

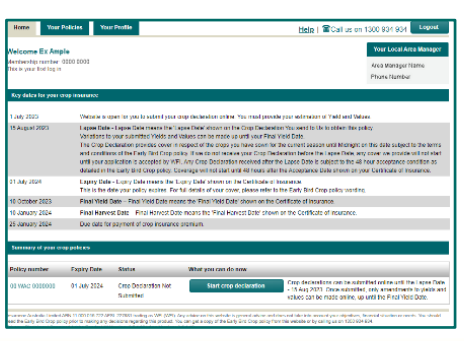

#### Step 4:

You will be Welcomed to your EBCO home page which displays:

- Membership number
- The details of your Local Area Manager
- WFI's contact phone number
- Key dates for your crop insurance
- Summary of your crop policies
- Where you Start your crop declaration

# Early Bird Crop Online (EBCO)

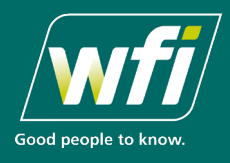

## What can EBCO online do?

The **Home tab** lists the key dates for your crop insurance and shows a Summary of your crop policies.

The key dates for your crop insurance outlines:

- When the website is open for you to submit your crop declaration on line
- The lapse date for when you can send us to purchase a crop policy this season
- Expiry date of the policy
- Final Yield Date
- Final Harvest Date
- Due date for payment of crop insurance premium

The summary of your crop policies is where you can submit, review and change your crop declaration. You can do this at any time before the Lapse Date.

Click on the Start crop declaration tile to move to Your Policies

tab. From Your Policies tab, there are 4 steps to the online crop

declaration process. Follow the prompts to:

- 1. Accept the conditions of cover
- 2. Complete the details of the crops to be insured
- 3. Complete the disclosure questions
- 4. Review and submit you declaration

You can return at any time before the Lapse Date, to review or make changes to your farm and paddocks.

Your policies tab displays a view of your policy and the farms(s) covered by this policy.

**Click** on a farm name to see the details of the paddocks insured and add other paddock details that you want to insure.

You can **Edit** an existing paddock. The paddock name and area (ha) in the pop-up window will be automatically populated from last year's declaration. You can enter the details for this season or **delete** the paddock if cover is not required.

You can **Add** a new paddock or You can **Re-order paddocks** as EBCO automatically defaults the paddock cover to 'not insured this season'. You must edit the paddock details to amend cover type.

Once you submit your declaration, You will receive a receipt number and a message to email farm maps to <u>crop@wfi.com.au</u> and allow 48 hours for the information to be reviewed and processed. If information you have provided is outside WFI's guidelines for automatic acceptance, your information is saved and we will contact you within two working days to discuss.

Your Profile tab allows you to edit your contact details and change your password. You can also view our contact number and the details of your Local Area Manager.

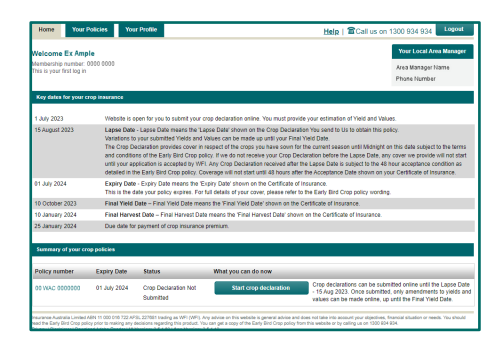

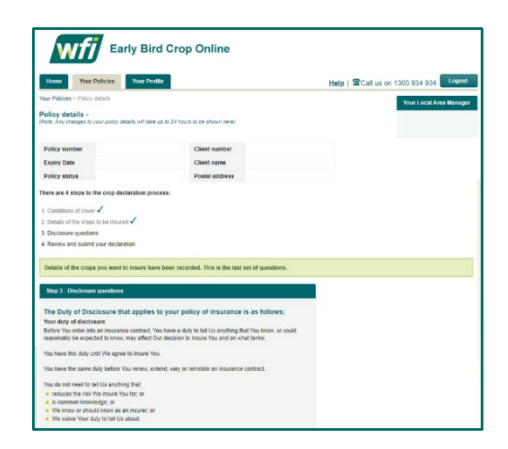

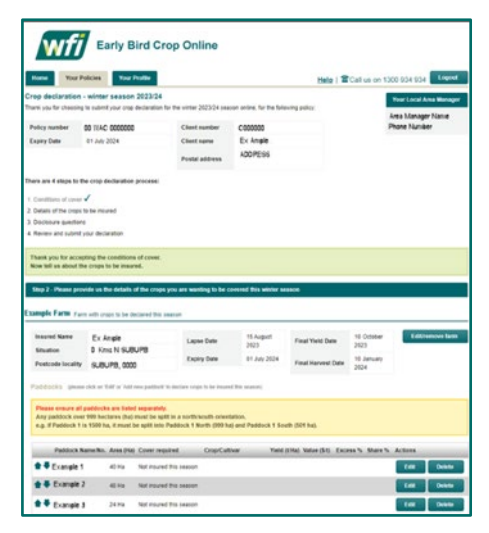

| Early Bird Crop Online                                                                                                    |                                                                                                    |
|----------------------------------------------------------------------------------------------------|----------------------------------------------------------------------------------------------------|
| Home Your Policies Your Profile                                                                                                    | Help   Call us on 1300 934 934                                                                                                    |
| Your Profile                                                                                                    | Your Local Area Manager                                                                                                    |
| Given name<br>Family name<br>Email address                                                                                                    |                                                                                                    |
| Edit Profile Change Password                                                                                                    |                                                                                                    |
| Involves Australia London ANY 11 000 1111 722 APRIL 227001 tracing as VM1 (AV). Any activity on Holes in gener<br>where the Early Earl Core perior prori in making any American reporting the protect. You sho gat a copy of the Early Eor<br><u>Protect</u> ( <u>Daskinger</u> ) <u>Develoce Addea Earlog</u> (Ull Version: 3.5.1.1) App Version: 1.5.1.0 | al actives and takes not salas into account your objectives. Francise schadors or meets. You alreadd<br>Chop policy from this extension or by calling us an 1000 604 604. |